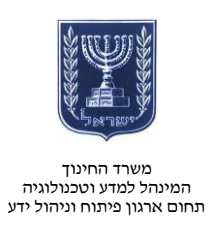

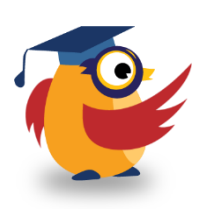

יוני 2014, סיוון תשע״ד

## Blendspace- ארגז כלים: ICT מסמך מספר 80 - יצירת שיעורים אונליין ב-ICT

Blendspace היא אפליקציה רשתית המאפשרת למשתמש ליצור שיעורים המרכזים את כל המידע הדרוש לשיעור והמבוססים מידע מרשת האינטרנט ולשלב בהם טקסט עשיר ובחנים.

עשו שימוש בכלי זה כדי להציג נושא שלא במסגרת הכיתה ובחנו את הבנת תלמידיכם.

קישור לסרטון הדרכה בנושא : https://www.youtube.com/watch?v=7hQ4uli4WKQ&feature=youtu.be

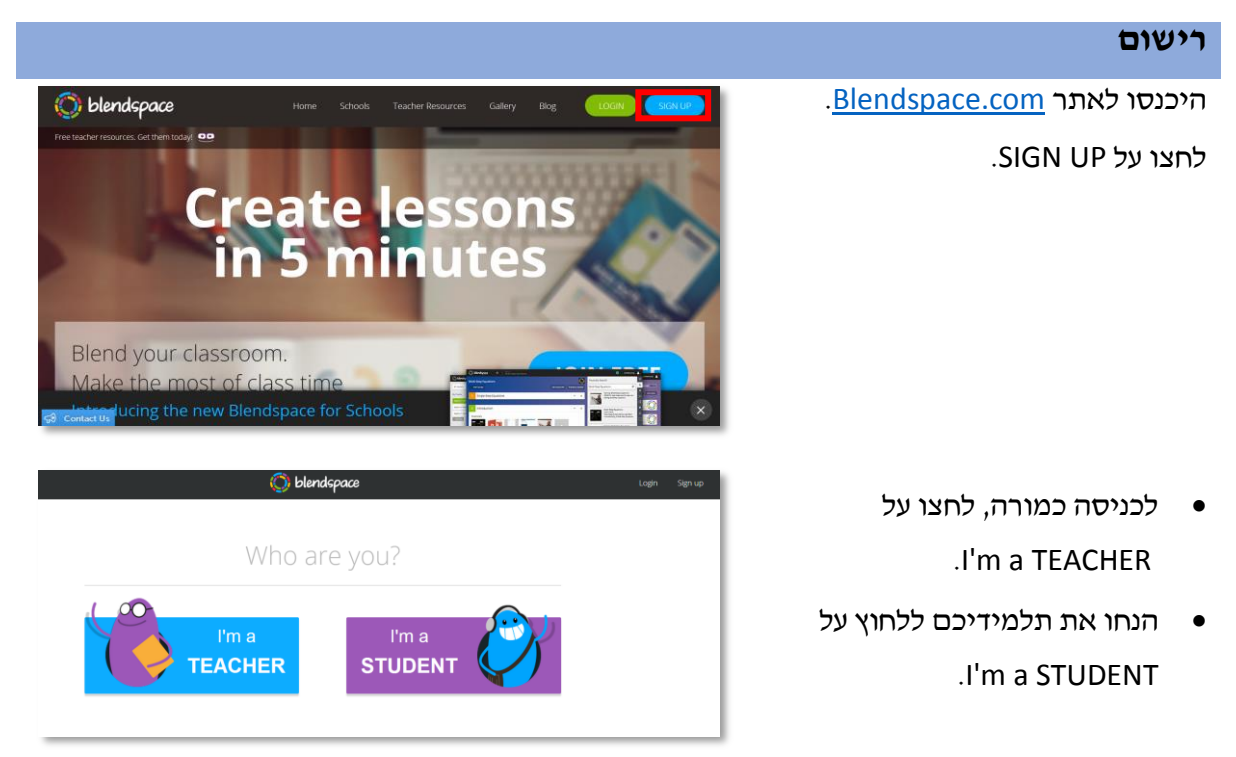

: הירשמו באמצעות

- חשבון גוגל
- חשבון פייסבוק
- כתובת דואר אלקטרוני

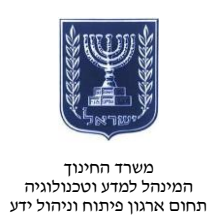

| 8       | Sign up with<br>Google Account | f      | Sign up with<br>Facebook |
|---------|--------------------------------|--------|--------------------------|
|         | 0                              | r —    |                          |
| First I | √ame                           | Last N | ame                      |
| Emai    | Address                        |        |                          |
| Passv   | word                           |        |                          |
|         | Sigr                           | n up   |                          |
|         | Sigr                           | n up   |                          |

| Lessons<br>Classes<br>Gallery | New Lesson     Create your first     lesson!     My Lessons     You have none. Create one!                                                                                                    |                                                                                                    |                                          |                  | New | רש בלחיצה על          | <ul> <li>צרו שיעור חז</li> <li>Lesson</li> </ul> |
|-------------------------------|----------------------------------------------------------------------------------------------------|----------------------------------------------------------------------------------------------------|------------------------------------------|------------------|-----|-----------------------|--------------------------------------------------|
|                               | ★ Featured Lessons                                                                                                    | Last Modified                                                                                                    | Views                                    | Owner            |     |                       |                                                  |
|                               | Photosynthesis                                                                                                    | 5/21 9:06 am                                                                                                    | 38478                                    | 🚳 Robert Hoffman |     |                       |                                                  |
|                               | Reviewing Parts of Speech: Grammar<br>Rock                                                                                                    | 8/26 11:19 pm                                                                                                    | 30352                                    | 🚯 Joan Young     |     |                       |                                                  |
|                               | See More Featured Lessons                                                                                                    |                                                                                                    |                                          |                  |     |                       |                                                  |
| Hey,<br>Here<br>Ge            | nimrod! Looks like it's your first<br>e's a 30-second video on how to                                                                                                    | t time here.                                                                                                    |                                          | < 0              |     | ז תוכלו לצפות<br>זצר. | בכניסה הראשונר<br>בסרטון הדרכה ק                 |
|                               | The Periodic Table<br>The Periodic Table<br>Carlo<br>The Periodic Table<br>Carlo<br>Carlo | MARIE WY Co Up<br>Control Land<br>Control Land | anted files<br>and fig. (10 Anne 1, many |                  |     |                       |                                                  |

- כתבו את נושא השיעור. •
- לחצו על OK שכתבתם לאישור

| משרד החינוך                 |
|-----------------------------|
| המינהל למדע וטכנולוגיה      |
| תחום ארגון פיתוח וניהול ידע |
| ,                           |

| What is your canvas             | about?             | נושא השיעור או בחרו נושאים:<br>וומענער במערכת |                |
|---------------------------------|--------------------|-----------------------------------------------|----------------|
| תזונה OK                        |                    |                                               | שמציעה המערכת. |
| _                               | or                 | -                                             |                |
| Need an idea? Try or            | ne of these:       |                                               |                |
| Volcanoes                       | Shakespeare        | Polynomials                                   |                |
| Also, <u>see what other tea</u> | cher have created. | שאלה                                          |                |

# מבנה המסך

- משמאל נמצא אזור העריכה.
- מצד ימין נמצאים הלחצנים של מקור הסרטונים.

| שיתוף שם השיעור הרצה | שורת<br>החיפוש                                                                                                    | מקור<br>החיפוש |
|----------------------|----------------------------------------------------------------------------------------------------|----------------|
|                      | YouTube arch:<br>neutrition in children ted<br>Ted Broer discusses children<br>nutrition, ADD and overuse of<br>nutrition, ADD and overuse of<br>nutrition, ADD and overuse of<br>health<br>soldo<br>normal<br>famile Oliver's TED Prize wish:                                                                                                    |                |
| אזור<br>העריכה       | Teach every child about food         Teach every child about food         Teach every child about food <td< th=""><th></th></td<> |                |

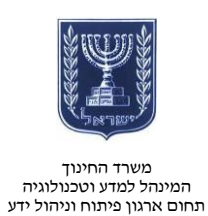

עבור כל ריבוע (שקופית) בשיעור תוכלו להכניס תוכן :

- גרירת אובייקט מתוצאות החיפוש לתוך הריבוע.
  - הוספת טקסט עשיר. •
    - הוספת בוחן.

עם תמונות וקישורים.

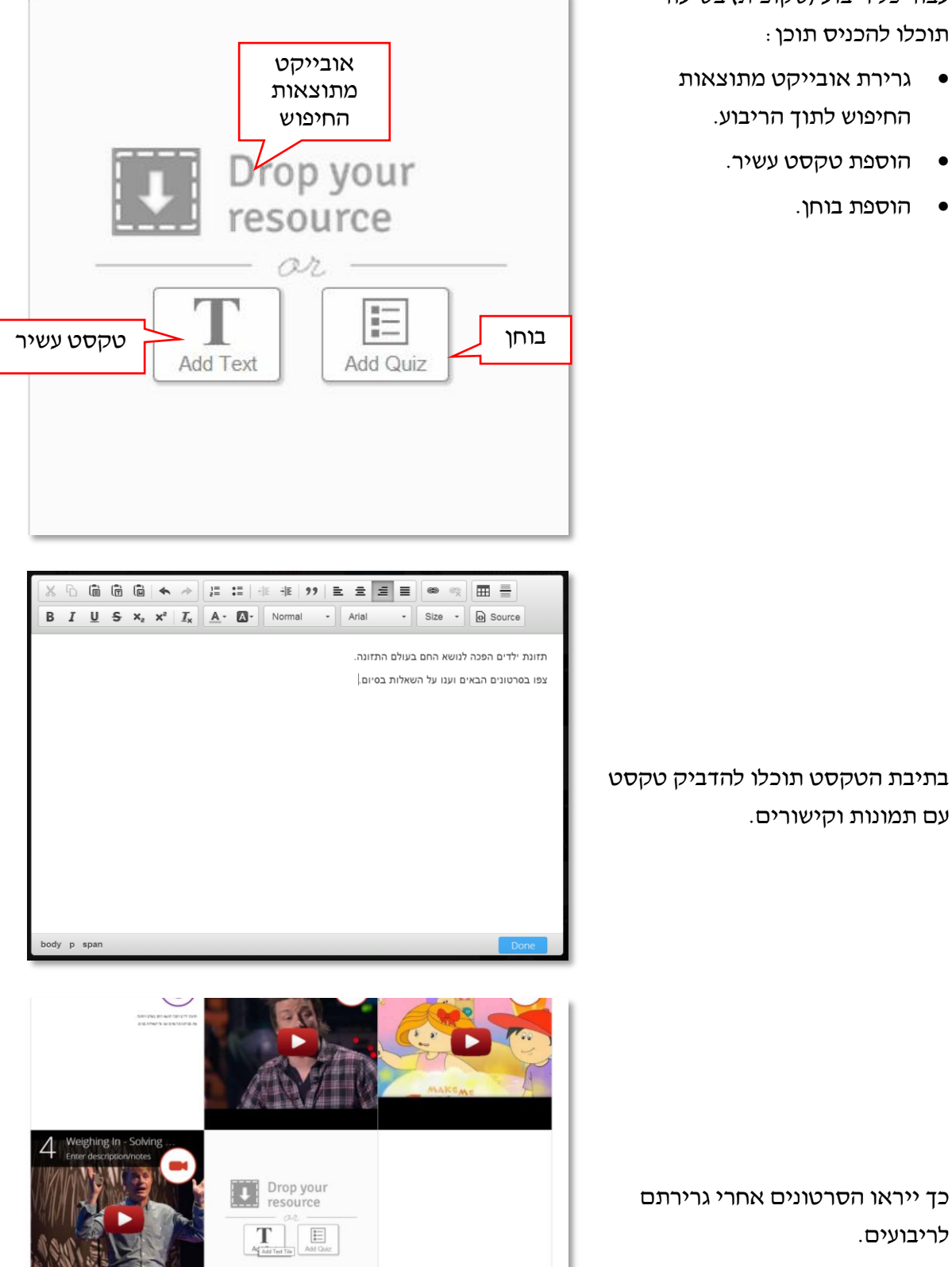

O Add row

לריבועים.

http://www.education.gov.il/OryanutMachshev

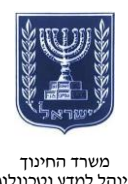

משרד החינוך המינהל למדע וטכנולוגיה תחום ארגון פיתוח וניהול ידע

| תר על תזונת ילדים? .                                                                                                    |                                                                                                    |                    |
|----------------------------------------------------------------------------------------------------|----------------------------------------------------------------------------------------------------|--------------------|
| Correcí<br>⊂ תעשיית המזון                                                                                                    |                                                                                                    |                    |
| 🔿 הילדים                                                                                                    |                                                                                                    |                    |
| € ההורים                                                                                                    |                                                                                                    |                    |
| ⊂ בית הספר                                                                                                    | הוספת                                                                                                    |                    |
| Add Answer                                                                                                    | תשובה                                                                                                    |                    |
| -                                                                                                    |                                                                                                    | .Add               |
|                                                                                                    |                                                                                                    |                    |
|                                                                                                    |                                                                                                    |                    |
|                                                                                                    | הוספת                                                                                                    | בוונ.              |
|                                                                                                    | שאלה                                                                                                    | Add                |
| Add Question                                                                                                    |                                                                                                    | Done               |
|                                                                                                    |                                                                                                    |                    |
| ותר גול תזונת ולדוח <sup>2</sup>                                                                                                    | מי בנובם במשפווו בו                                                                                                    | Add                |
| תעשיית המזון <u>ת</u> עשיית המזון                                                                                                    | מי הגוום הנוספיע בי                                                                                                    | <b>O</b>           |
| הילדים                                                                                                    |                                                                                                    |                    |
| ההורים                                                                                                    |                                                                                                    |                    |
| בית הספר                                                                                                    |                                                                                                    |                    |
| א מבוקרת שי נזתוק? .2.<br>השמנה<br>בעיות שיניים                                                                                                    | מה הנזק המצטבר באכילה ל                                                                                                    |                    |
| 2. לעבוקרת שי נוזנוק? השמנה בעיות שיניים בעיות לב בעיות לב כל התשובות נכונות View Results Reset                                                                                                    | מה הנזק המצטבר באכילה ל                                                                                                    | .Subrit            |
| <ul> <li>א מבוקרת שי נוזנוק?</li> <li>השמנה השמנה</li> <li>בעיות שיניים</li> <li>בעיות לב</li> <li>כל התשובות נכונות</li> <li>View Results Reset</li> </ul>                                                                                                    | מה הנזק המצטבר באכילה ל                                                                                                    | Submit .Subr       |
| 2. א מבוקרת שי נותואי:<br>השמנה<br>בעיות שיניים<br>בעיות לב<br>בעיות לב<br>ל התשובות נכונות<br>View Results Reset<br>מזונה<br>מזונה                                                                                                    | מה הנזק המצטבר באכילה ל<br>איני איני איני איני איני איני איני איני                                                                                                    | Submit .Subr       |
| <ul> <li>א מבוקרת שי נוונוץ:</li> <li>השמנה השמנה</li> <li>בעיות שיניים</li> <li>בעיות לב</li> <li>בעיות לב</li> <li>כל התשובות נכונות</li> <li>View Results Reset</li> <li>מזונה</li> <li>כמונת</li> </ul>                                                                                                    | אמה הנזק המצטבר באכילה ל<br>שנה אנזק המצטבר באכילה ל<br>עשני אני איז איז איז איז איז איז איז איז איז אי                                                                                                    | Submit .Subr       |
| <ul> <li>א מבוקרת שי נוזנוץ:</li> <li>השמנה השמנה</li> <li>בעיות שיניים</li> <li>בעיות לב</li> <li>בעיות לב</li> <li>כל התשובות נכונות</li> <li>View Results Reset</li> <li>מזונה</li> <li>סמימיים</li> </ul>                                                                                                    | Were and Time Spert       Likes and Dalles       Comments       Help Request         Image: Spert Spert Spe           | .Subrit            |
| <ul> <li>א מבוקרת שי נותיץ:</li> <li>השמנה השמנה</li> <li>בעיות שיניים</li> <li>בעיות לב</li> <li>בעיות לב</li> <li>כל התשובות נכונות</li> <li>View Results Reset</li> <li>מזונה</li> <li>מזונה</li> </ul>                                                                                                    | هده مدتع مמצטבר באכילה ל           هده مدتع مמצטבר באכילה ל           بالمحمد عام المعربي المحمد عام المحمد عام المحمد المحمد المحم<br>المحمد المحمد ال | Submit .Subr       |
| <ul> <li>א מבוקרת שי נוונוזן:</li> <li>השמנה השמנה בעיות שיניים</li> <li>בעיות שיניים</li> <li>בעיות לב בעיות לב</li> <li>כל התשובות נכונות</li> <li>View Results Reset</li> <li>חזנה ספויים</li> </ul>                                                                                                    | عدم הנזק המצטבר באכילה ל           אנה הנזק המצטבר באכילה ל           wess and Tree Spert         Likes and Dallas           terms and Tree Spert         Likes and Dallas           1         Jone Tree Tree Tree Tree Tree Tree Tree Tr                                                                                                    | Subrit.            |
| <ul> <li>גוונוזין: השמנה השמנה בעיות שיניים השמנה בעיות שיניים בעיות לב בעיות לב בעיות לב בעיות לב בעיות לב כל התשובות נכונות</li> <li>View Results Reset</li> <li>Normo</li> </ul>                                                                                                    | Were arie Time Sperie       Likes and Dollies       Connects       Help Reguete         Vere arie Time Sperie       Likes and Dollies       Connects       Help Reguete         •       Image Travent       •       Help Reguete         •       Image Travent       •       Help Reguete         •       •       •       Help Reguete         •       •       •       •         •       •       •       •         •       •       •       •         •       •       •       •         •       •       •       •         •       •       •       •         •       •       •       •         •       •       •       •         •       •       •       •         •       •       •       •         •       •       •       •         •       •       •       •         •       •       •       •         •       •       •       •         •       •       •       •         •       •       •       •         •       •                                                                                                    | .Subrit            |
| 2. גונוקרת שי נונוקי:<br>השמנה<br>בעיות שיניים<br>בעיות לב<br>בעיות לב<br>ל התשובות נכונות<br>עונה<br>מזונה<br>מזונה                                                                                                    | Were and Time Sport       Like and Delike       Conners       Heip Reparts         Vere and Time Sport       Like and Delike       Conners       Heip Reparts         Image: Sport State of Sport State of Sport Sport State of Sport State of Spor                                                                | Submit .Subr       |
| 2. א מבוקרת שי נוונוץ? השמנה השמנה בעיות שיניים בעיות שיניים בעיות לב בעיות לב בעיות לב כל התשובות נכונות עלים אינוים לא משמנה לא משמנה              | Wees are Time Sper:       Like and Dollars       Commers       Help Reguest         Image: Sperie Sperie Sp          | Submit .Subr       |
| 2. גער איז גער איז גער איז גער איז גער איז גער איז א מבוקרת שיג גער איז איז איז איז גער איז איז איז איז איז איז איז איז איז איז                                                                                                    | کامه مدرتام ممتعینیدر حیار دارم در<br>این می از این این این این این این این این این این                                                                                                    | Submit .Subr       |
| <ul> <li>א מבוקרת של נוונוק:</li> <li>השמנה השמנה בעיות שיניים השמנה בעיות לב בעיות לב בעיות לב בעיות לב בעיות לב בעיות לב כל התשובות נכונות עודים לה המשובות נכונות חזנה סשיים לה המשובות נכונות סשיים לה המשובות נכונות סשיים לה המשובות נכונות סשיים לה המשובות נכונות סשיים לה המשובות נכונות סשיים לה המשובות נכונות סשיים לה המשובות נכונות סשיים לה המשובות נכונות סשיים לה המשובות נכונות כבונות סשיים לה המשובות נכונות כבונות סשיים לה המשובות נכונות כבונות סשיים לה המשובות נכונות כבונות סשיים לה המשובות נכונות כבונות סשיים לה המשובות נכונות סשיים לה המשובות נכונות סשיים לה המשובות נכונות סשיים לה המשובות נכונות כבונות סשיים לה המשובות נכונות סשיים לה המשובות נכונות סשיים לה המשובות כבונות כבונות כבונות כבונות לה משובות כבונות כבונונוות כבונות כבונות כבונות כב</li></ul> | Wess and Then Spers       Like and Dulkes       Converso       Hep Request         Image: Speria Speria Spe          | Subrit<br>.Subrit  |
| در المرابر של נוונוק:         مשמנה         مשמנה         בעיות שיניים         בעיות שיניים         כל התשובות נכונות         חזוה         מזוה         סייים         נוסיים         נוסיים         נוסיים         שנום         שנום         נוסיים         נוסיים <td>ess<br/>we can invite your students to create lessons!</td> <td>.Subrit</td>                                                                                                    | ess<br>we can invite your students to create lessons!                                                                                                    | .Subrit            |
| ۲       ۲       ۲       ۲       ۲       ۲       ۲       ۲       ۲       ۲       ۲       ۲       ۲       ۲       ۲       ۲       ۲       ۲       ۲       ۲       ۲       ۲       ۲       ۲       ۲       ۲       ۲       ۲       ۲       ۲       ۲       ۲       ۲       ۲       ۲       1       1       1       1       1       1       1       1       1       1       1       1       1       1       1       1       1       1       1       1       1       1       1       1       1       1       1       1       1       1       1       1       1       1       1       1       1       1       1       1       1       1       1       1       1       1       1       1       1       1       1       1       1       1       1       1       1       1       1       1       1       1       1       1       1       1       1       1       1       1       1       1       1       1       1       1       1       1       1       1       1       1       1       1                                                                                                          | Were sets Three Sport       Uses and Dolline       Connects       heip Program         Verse sets Three Sport       Uses and Dolline       Connects       heip Program         •       •       •       heip Program       •         •       •       •       •       heip Program         •       •       •       •       heip Program         •       •       •       •       heip Program         •       •       •       •       heip Program         •       •       •       •       heip Program         •       •       •       •       heip Program         •       •       •       •       heip Program         •       •       •       •       heip Program         •       •       •       •       heip Program         •       •       •       •       heip Program         •       •       •       •       •       heip Program         •       •       •       •       •       heip Program         •       •       •       •       •       heip Program         •       •       •       •       • <td>.Subrit</td>                                                                                                    | .Subrit            |
| د. الالترام:       א מבוקרת שי נוונוין:         השמנה       השמנה         בעיות שיניים       בעיות לב         בעיות לב       בעיות לב         א מבוקרת שינים       השמנה         כל התשובות נכונות       השמנה         מונה       השמנה         שניות לב       השמנה         השמנה       השמנה         השמנה       השמנה         ה                                                                                                    | Were and Three Spers       Like and Dolline       Comments       Help Requests         Were and Three Spers       Like and Dolline       Comments       Help Requests         Image: Spers       Like and Dolline       Comments       Help Requests         Image: Spers       Like and Dolline       Comments       Help Requests         Image: Spers       Like and Dolline       Comments       Help Requests         Image: Spers       Image: Spers       Image: Spers       Help Requests         Image: Spers       Image: Spers       Image: Spers       Image: Spers         Image: Spers       Name of classs:       Ios muppetinos                                                                                                    | .Subrit<br>.Subrit |

#### יצירת בחנים

.Add Quiz ליצירת בחנים לחצו על

- הזינו את השאלות והתשובות.
- להוספת תשובה לחצו על Add
   Answer
- להוספת שאלה לחצו על Add
   Question

לצפייה בתוצאות לחצו על Submit.

### יצירת כיתה

- צרו כיתה כדי לנהל את לימוד התלמידים.
  - .Create a class לחצו על

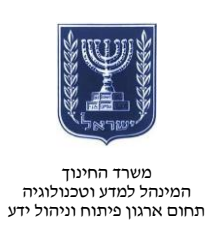

- הגדירו שכבה ואת שם הכיתה.
  - לחצו על Add Class.

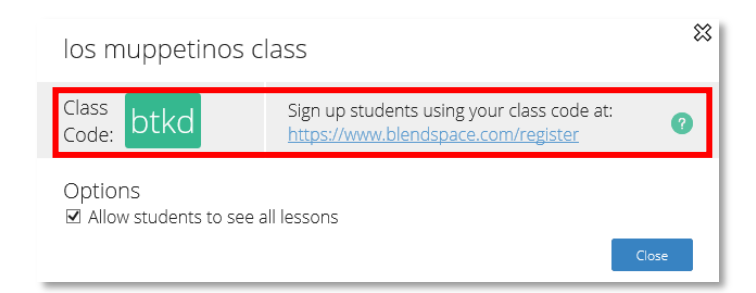

רשמו תלמידים לכיתה באמצעות הקישור והקוד.

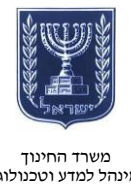

#### משרד החינוך המינהל למדע וטכנולוגיה תחום ארגון פיתוח וניהול ידע

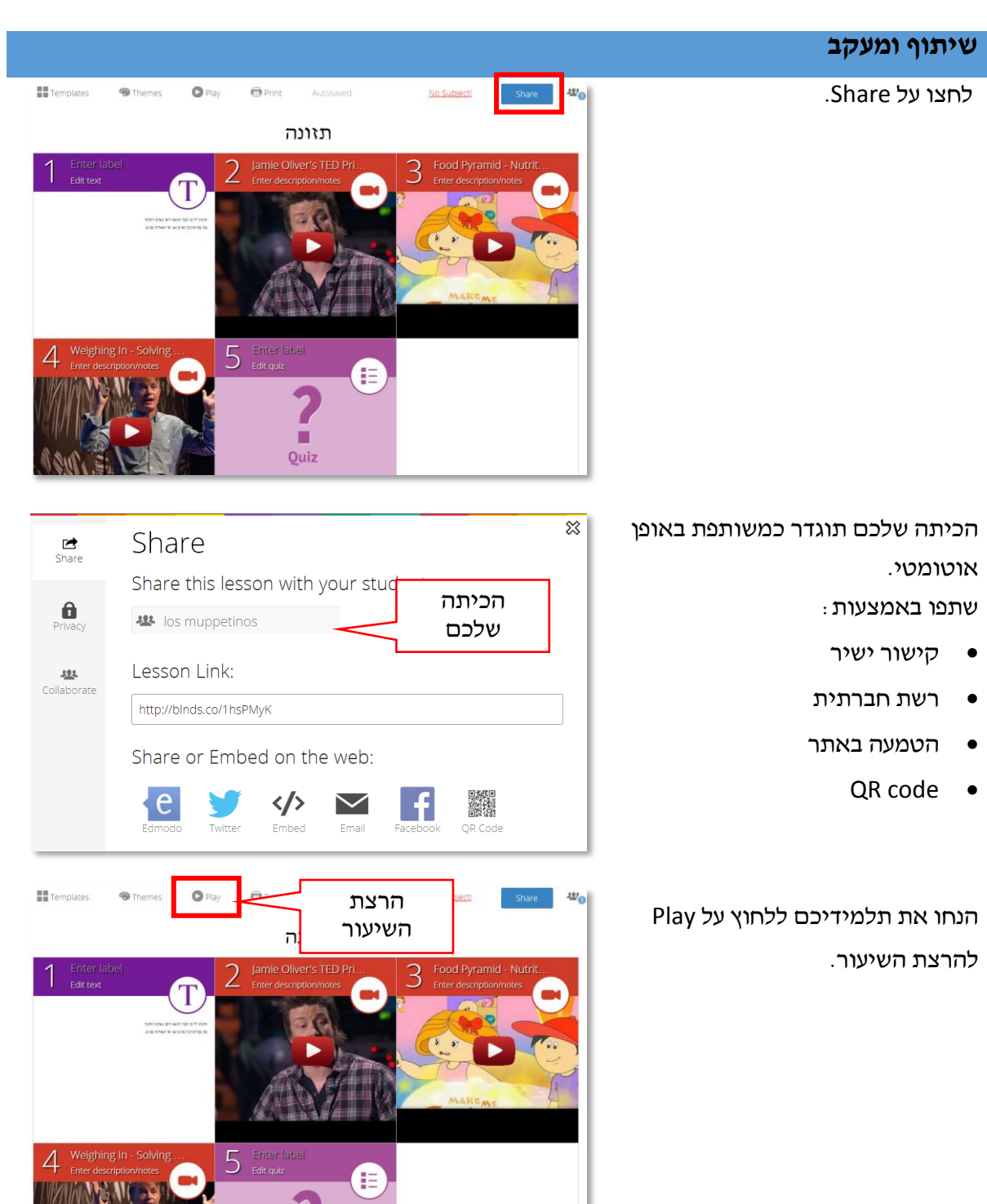

Quiz

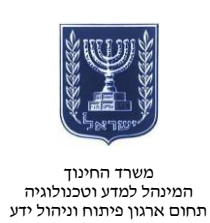

במהלך הצפייה יוכלו התלמידים :

- להוסיף הערה.
- אהוב או לא לאהוב את השיעור.
  - לבקש עזרה בכיתה מהמורה.

## שימו לב!

אם לא יצרתם עדיין כיתה, גם בזמן צפייה תוכלו לללחוץ על Create a נליצור כיתה.

| » | Rate                    | this tile                                     |                          | ×   |
|---|-------------------------|-----------------------------------------------|--------------------------|-----|
|   | What c                  | do you think?                                 |                          | -   |
|   |                         |                                               |                          | ۲'n |
|   |                         | I like it!                                    | Not a fan                |     |
|   |                         |                                               |                          |     |
|   | •                       | Can we go o                                   | ver this in class?       |     |
|   | Only stud<br>for your h | dents in classes creat<br>nelp. <u>(why?)</u> | ed in Blendspace can ask |     |
|   |                         | Create a                                      | dass                     |     |
|   |                         |                                               |                          |     |
|   |                         |                                               |                          |     |
|   |                         |                                               |                          |     |
| > |                         |                                               |                          |     |

לדוגמה לשיעור היכנסו לקישור.